LANDI RENZO PROGRAM: ОМЕGАS ЕVО ИНСТРУКЦИЯ ПО

УСТАНОВКЕ

НТЕРГАЗСЕРВИС

ДЛЯ СКАЧИВАНИЯ ПРОГРАММЫ КЛИКНУТЬ ЗДЕСЬ

## 

#### ЗАПУСКАЕМ ПРОГРАММУ И ВЫБИРАЕМ КНОПКУ «NEXT»

### В СЛЕДУЮЩЕМ ОКНЕ ТАКЖЕ ВЫБИРАЕМ «NEXT»

#### ДАЛЕЕ ВЫБИРАЕМ ОБЫЧНУЮ УСТАНОВКУ: КНОПКА «ТҮРІСАL»

вис

| Landi Renzo Omegas - Install Wizard                                                                                                 | 👸 Landi Renzo Omegas - Install Wizard                       | 🚱 Landi Renzo Omegas - Install Wizard                                                                                                    |
|----------------------------------------------------------------------------------------------------|-------------------------------------------------------------|----------------------------------------------------------------------------------------------------|
| Welcome to the Landi Renzo                                                                                                    | Customer Information Please enter your customer information | Choose Setup Type<br>Choose the setup type that best suits your needs                                                                                                    |
| The Setup Wizard will install Landi Renzo Omegas on your<br>computer. Click Next to continue or Cancel to exit the Setup<br>Wizard. | User Name: Juser                                            | Iypical           Installs the most common program features. Recommended for most users.                                                                                                    |
|                                                                                                    | Install Landi Renzo Omegas for:                             | Custom         Allows users to choose which program features will be installed and where they will be installed. Recommended for advanced users.         Complete         All program features will be installed. (Requires most disk space) |
| LANDIRENZO'                                                                                                    | Landi Renzo                                                 | Landi Renzo                                                                                                    |
| 9 1                                                                                                    | 2                                                           | 3                                                                                                    |
| ДЛ                                                                                                    | Я СКАЧИВАНИЯ ПРОГРАММ<br>КЛИКНУТЬ ЗДЕСЬ                     | Ы                                                                                                    |
|                                                                                                    |                                                             | 🕢 интергазфер                                                                                                    |

## **<b><sup>></sup>УСТАНОВКА**

ДЛЯ ВЫПОЛНЕНИЯ УСТАНОВКИ НАЖИМАЕМ КНОПКУ «INSTALL»

#### 🛃 Landi Renzo Omegas - Install Wizard 🔡 Landi Renzo Omegas - Install Wizard **Ready to Install Completing the Landi Renzo** The Setup Wizard is ready to begin the Landi Renzo Omegas installation **Omegas Setup Wizard** Landi Renzo Omegas - Install Wiza - Bezonachocts Windows Click Install to begin the installation. If you want to review or change any of your Click the Finish button to exit the Setup Wizard. the Landi Ban installation settings, dick Back. Click Cancel to exit the wizard. Установить программное обеспечение для данного устройства? Имя: Aladdin Knowledge Systems Ltd. Контролле.. Издатель: Aladdin Knowledge Systems LTD Установить Не устанавливать Всегда доверять программному обеспечени "Aladdin Knowledge Systems LTD ". 伊 Следует устанавливать программное обеспечение только тех издателей, которым можно доверять. <u>Как узнать, какое</u> мное обеспечение для устройств можно безопасно установить LANDIRENZO Landi Renzo < Back Install Cancel Finish < Back Cancel 5 ДЛЯ СКАЧИВАНИЯ ПРОГРАММЫ КЛИКНУТЬ ЗДЕСЬ пнтергазфервий

ДЛЯ ОКОНЧАНИЯ УСТАНОВКИ НАЖАТЬ

**КНОПКУ «FINISH»** 

В СЛЕДУЮЩЕМ ОКНЕ ВЫБИРАЕМ КНОПКУ «УСТАНОВИТЬ» И ДОЖИДАЕМСЯ ОКОНЧАНИЯ УСТАНОВКИ

# ПОДГОТОВКА К РАБОТЕ 7

НАХОДИМ НА РАБОЧЕМ СТОЛЕ ИКОНКУ LANDI RENZO OMEGAS

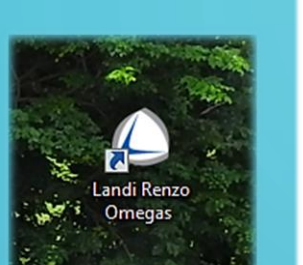

F1 Конфигурация автомобиля
 F2 Визуализация
 F3 Диагностика
 F4 Загрузить новую конфигурацию
 F5 программирование ЭБУ
 # F6 Выход

ДЛЯ ПЕРЕКЛЮЧЕНИЯ ПРОГРАММЫ НА РУССКИЙ ЯЗЫК КЛИКНИТЕ ПРАВОЙ КНОПКОЙ МЫШИ В ПРАВОЙ СТОРОНЕ ЭКРАНА, И ВЫБЕРИТЕ РУССКИЙ ЯЗЫК

|          | Lic |
|----------|-----|
| НА ЭТОМ  |     |
| ЭТАПЕ    |     |
| НАЖИМАЕМ | 6   |
| КНОПКУ   | 1   |
| «ВЫХОД»  |     |

 $(\mathbf{8})$ 

| Renzo Om        | negas 🗾 🏹                        |
|-----------------|----------------------------------|
|                 | LANDIRENZO                       |
| icense          | User code Product name           |
|                 | попросить новую лицензию         |
|                 | загрузить новую лицензию         |
| базовы<br>АЕХ5Н | й код: код блокировки:<br>14VB90 |
|                 |                                  |

Выход

| ⊁F1  | Конфигурация автомобиля       |
|------|-------------------------------|
| ≃ F2 | Визуализация                  |
| 🌥 F3 | Диагностика                   |
| ⊮ F4 | Автоматическая калибровка     |
| • F5 | Сохранить текущую конфигураци |
| ■ F6 | Загрузить новую конфигурацию  |
| R F7 | программирование ЭБУ          |
| 🕫 F8 | Выход                         |
|      |                               |

ДЛЯ СКАЧИВАНИЯ ПРОГРАММЫ

КЛИКНУТЬ ЗДЕСЬ

К АТЕМ ЗАКРЫВАЕМ ПРОГРАММУ КНОПКОЙ F6. ЗАПУСКАЕМ ПРОГРАММУ ПОВТОРНО И ПОЛУЧАЕМ РАБОЧУЮ ВЕРСИЮ

ρ